## University of California Office of the President

Information Technology Services

Setting up Office 365 (Exchange) Email on Outlook for Mac (OSX)

### EXCHANGE EMAIL SETUP FOR MAC OSX

- 1. Adding Exchange Email on a Mac is a manual process. After the Office 365 Upgrade has been launched, open Outlook and select the "Tools" menu, and then "Accounts". Add a new exchange account or, if an account already exists for UCOP, choose "Edit an Existing Account".
- 2. Fill out all fields with given account information. The "User Name" field should be in "username@ucop.edu" format. Make sure "Configure Automatically" is checked.

| vditest8@ucop.edu         |
|---------------------------|
| Add an Account            |
| User Name and Password \$ |
| vditest8@ucop.edu         |
| •••••                     |
|                           |
| Cancel Add Account        |
|                           |

3. Click "Add Account". The following popup may appear.

| 0 | autodiscover-s.outlook.com to get new<br>settings for your account<br>vditest8@ucofficeofthepresident.mail.onmicros<br>oft.com. Do you want to allow this server to<br>configure your settings? |
|---|----------------------------------------------------------------------------------------------------|
|   | https://autodiscover-s.outlook.com/autodiscover/<br>autodiscover.xml                                                                                                    |
|   | Click Allow only if you fully trust the source, or if your<br>Exchange administrator instructs you to.                                                                                          |
|   | ☑ Always use my response for this server                                                                                                    |
|   | Deny Allow                                                                                                    |

4. If so, click "Allow".

# University of California Office of the President

### Information Technology Services

### Setting up Office 365 (Exchange) Email on Outlook for Mac (OSX)

August 12, 2015

5. Wait while email and calendar entries are updated. This may take several minutes, depending on how many mail and calendar items are being imported. Please be patient.